## Login For First Time - Provider

This lesson explains, once you have completed registration and received your temporary password via e-mail, how to login to ServiceLive at <u>www.provider.servicelive.com</u> for the first time and create a new password.

Note: Steps to Create Provider Firm Account (Register) are available in **Create Provider Firm Account** (Register) lesson in **Registration** course.

1. Click on LOGIN TO YOUR ACCOUNT button.

Note: If you do not see below screen, you need to exit and login to <u>www.provider.servicelive.com</u>.

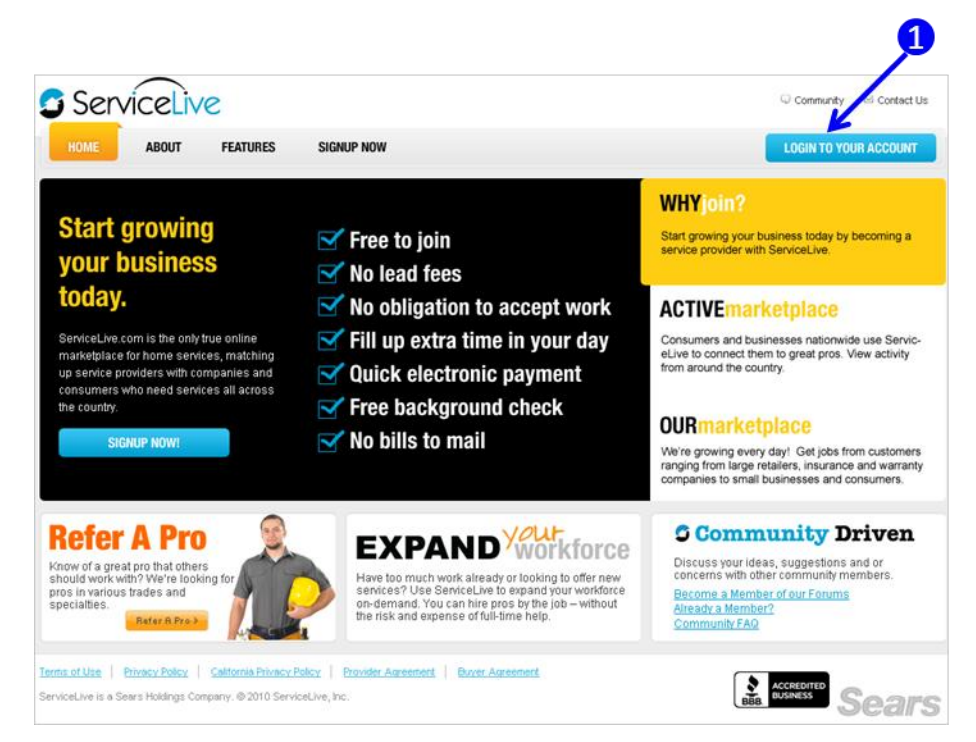

- a. Type your User Name in box.
- b. Type or copy your **Temporary Password** you received via e-mail when you registered.
- c. Click on <u>Login To ServiceLive!</u> button.

| ease enter your information below to continue. |                    |
|------------------------------------------------|--------------------|
| asterisk (*) indicat a equired field.          |                    |
| Login Information                              |                    |
| Username '                                     | Forgot My Username |
| Password                                       | Forgot My Password |
| Passwords are case :                           | sensuve.           |

ServiceLive

## Login For First Time - Provider

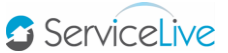

- 2. Create your (new) password.
  - a. **Type** and **confirm** a password following the specifications listed.
  - b. Password strength will be identified in bar. If your password is not strong, consider revising.
  - c. Click on drop down list to display Security Questions.
  - d. Navigate to preferred Security Question, click to select.
  - e. Type the answer in the box to Security Question you selected.
  - f. Click on LOG III button.
  - g. Steps to Reset Provider and ServicePro Passwords are available in Manage Team lesson in Administrator Office Basic course.

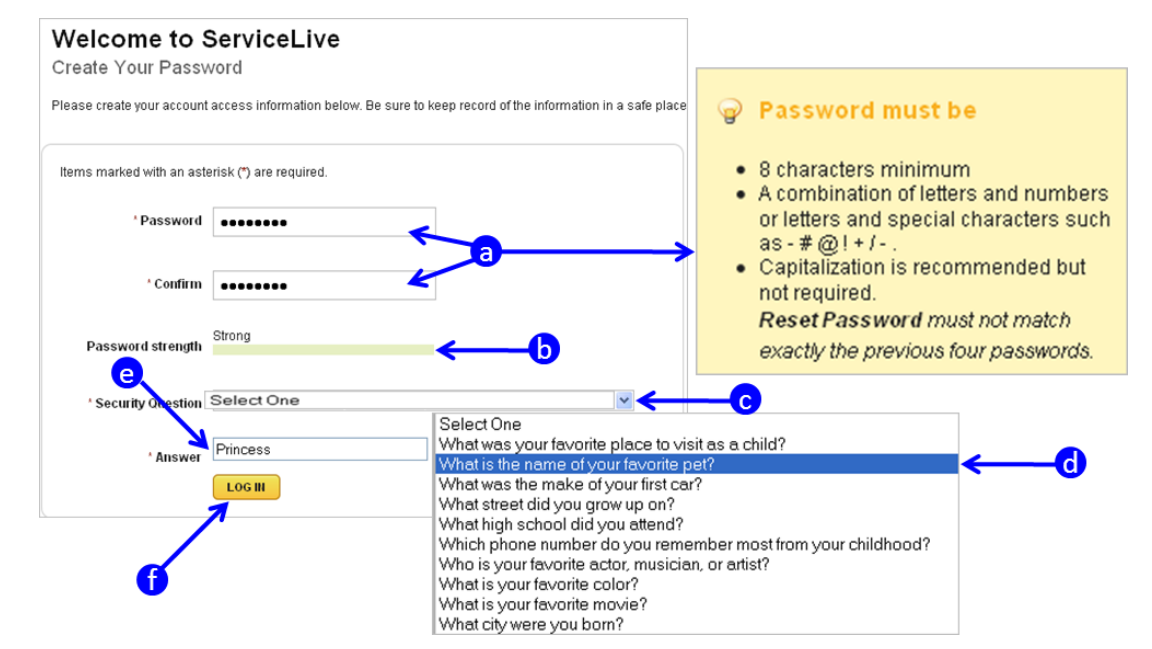

3. The ServiceLive dashboard will open and you can begin completing your Provider Firm Profile and Service Pro Profile. Steps to complete your profiles are available in the **Provider Firm Profile** and **Service Pro Profile** lessons in **Provider Firm Profile** course.

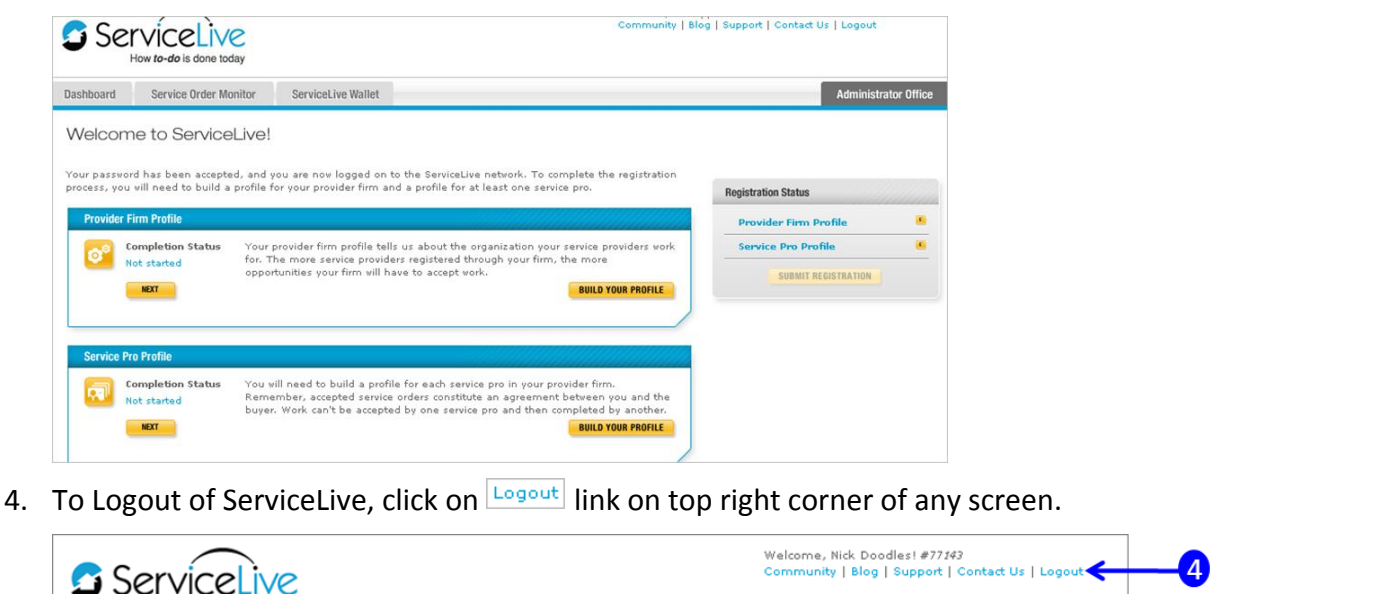

How to-do is done toda

- 5. If you misplaced or forgot your user name:
  - a. From the login page, click on Forgot My Username link.

| lease enter your information below to continue. |                             |
|-------------------------------------------------|-----------------------------|
| n asterisk (*) indicates a required field.      | <u>,</u>                    |
| Login Information                               |                             |
| Username *                                      | Forgot My Username          |
| Password *                                      | Eorgot My Password          |
| Passwords are oAs                               | sensitive.                  |
| Remember my                                     | iser name on this computer. |
| 🖌 Login To                                      | ServiceLive!                |

b. To retrieve your username, enter your **e-mail address**, click on **SUBMIT** button.

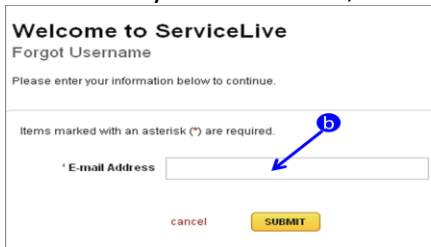

c. Enter answer to your security question, click on **SUBMIT** button.

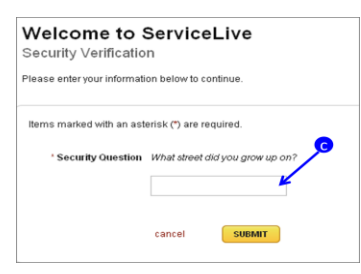

d. Username retrieved screen will display.

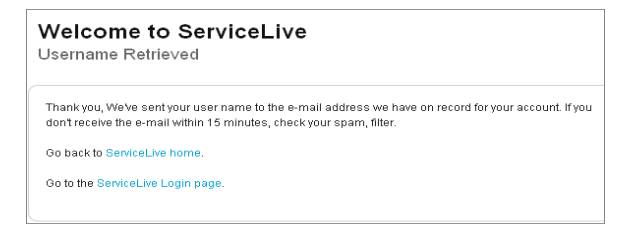

e. Within minutes, you will receive an e-mail with your **username** which you can use to login to ServiceLive.

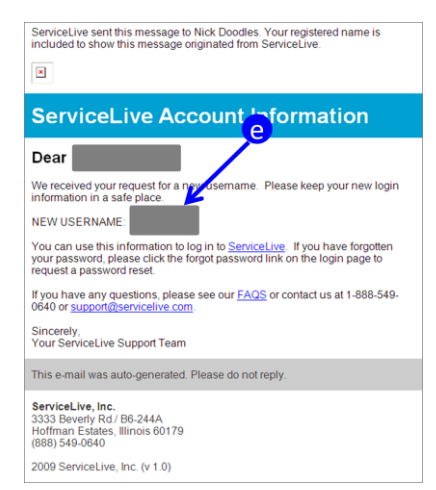

ServiceLive

- 6. If you misplaced or forgot your password:
  - a. Click on Forgot My Password link.

| lease enter your information below to continue. |                                        |
|-------------------------------------------------|----------------------------------------|
| asterisk (*) indicates a required field.        |                                        |
| Login Information                               |                                        |
| Username *                                      | Forgot My Usern me                     |
| Password *                                      | Forgot My Password                     |
| P asswords are                                  | cAsE sensitive.                        |
| Remember                                        | my user name on this computer.         |
| 🛹 Login                                         | To ServiceLive!                        |
| Need help? Call 1-888-549-0640. If you have     | e an account please do not re-register |

b. To reset your password, enter your **e-mail address** and **username**, click on **SUBMIT** button. Welcome to ServiceLive

| vou have forgotten your pa | issword, you  | u can reset it. Just type | e your e-mail address and ServiceLive | euserr |
|----------------------------|---------------|---------------------------|---------------------------------------|--------|
| alow.                      |               |                           |                                       |        |
| tems marked with an aste   | erisk (*) are | required.                 |                                       |        |
| * E-mail Address           |               |                           | ← b                                   |        |
|                            |               |                           |                                       |        |
| <sup>+</sup> User Name     |               |                           | G Forgot your Userna                  | me?    |
|                            |               |                           |                                       |        |
|                            |               |                           |                                       |        |

c. Enter answer to your security question, click on **SUBMIT** button.

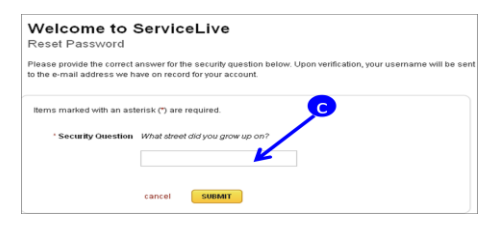

d. Password retrieved screen will display.

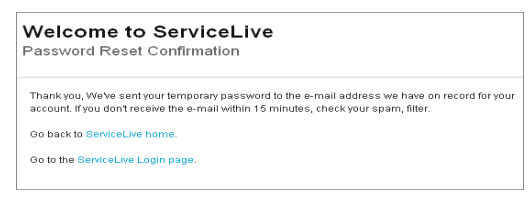

e. Within minutes, you will receive an e-mail, click on Reset My Password link and follow steps to change your password (similar to create your password described earlier in this lesson).

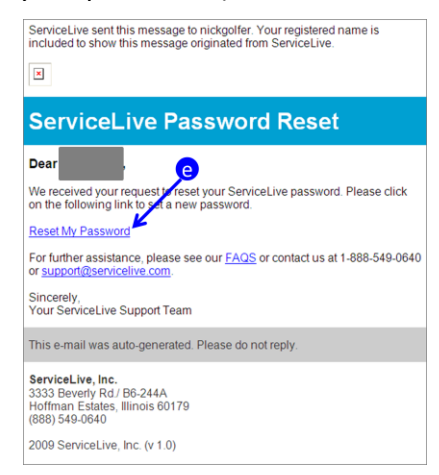

ServiceLive